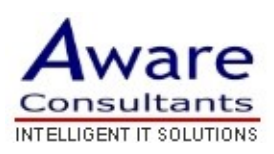

## Setup your Windows Mail client

## \* Replace yourdomain.com with your actual domain name in all instructions below

- 1. Open Windows Mail.
- 2. Click the **Tools** menu and select **Accounts...**
- 3. Click **Add...**
- 4. Select **Email Account** and click **Next**.
- 5. Enter your name as you would like it to appear in the 'From:' field of outgoing messages and click **Next**.
- 6. Enter your full Mail email address (username@yourdomain.com).
- 7. Fill in all necessary fields to include the following information:

## **Incoming mail server type:** POP3

Incoming mail (POP3 or IMAP) server: mail.yourdomain.com

Outgoing email server (SMTP) name: mail.yourdomain.com

## Outgoing server requires authentication: enabled

- 8. Click **Next** and enter your full Mail address (including '@yourdomain.com') and your Mail password.
- 9. Click **Next** and then click **Finish**.

**Congratulations!** You've finished configuring your client to send and retrieve Mail messages.